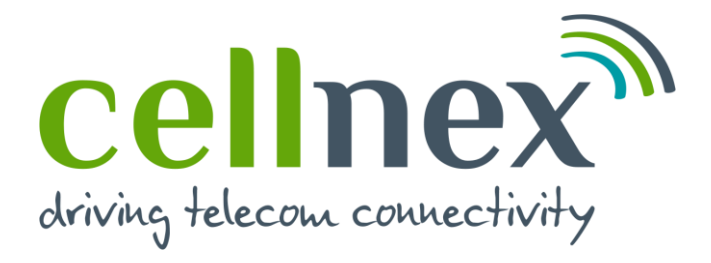

# **Registration process in Ariba through Supplier Lifecycle Performance (SLP)**

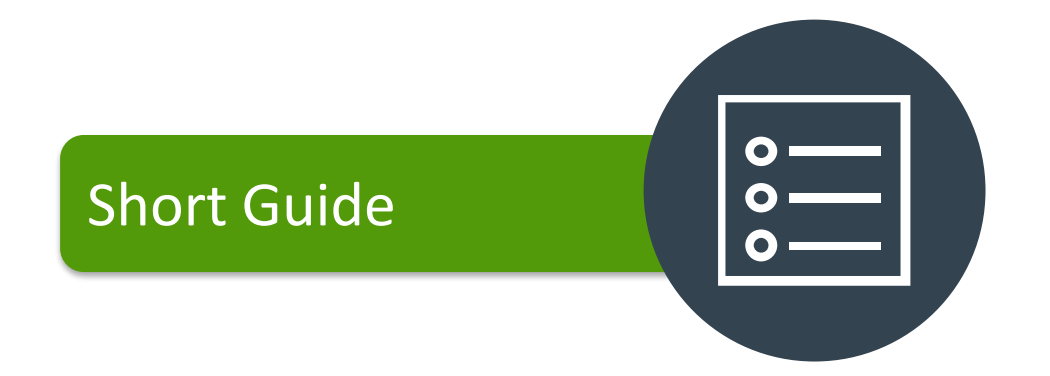

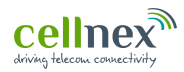

#### Supplier registration form

Step by step in order to complete the supplier registration in Ariba: *Supplier Lifecycle Performance (SLP)* 

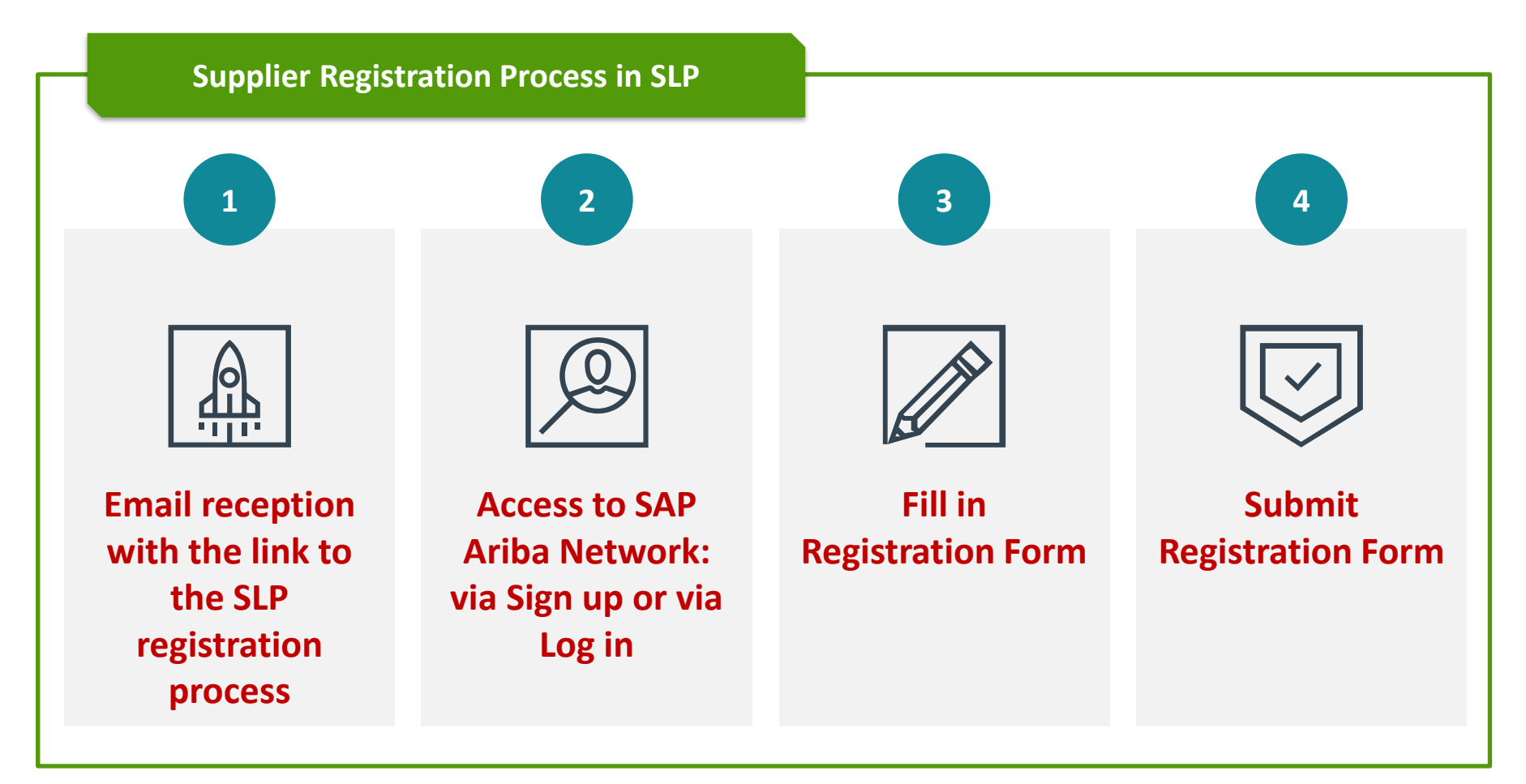

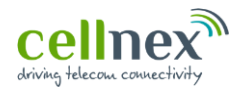

## Supplier registration form – INVITATION EMAIL FOR REGISTRATION

#### **1** Email reception with the link to the SLP registration process

You will receive an email from CELLNEX TELECOM inviting you to register in the SLP module.

You will need to click on the "Click here" link that will direct you to the Ariba login page.

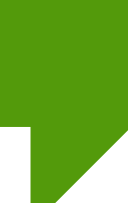

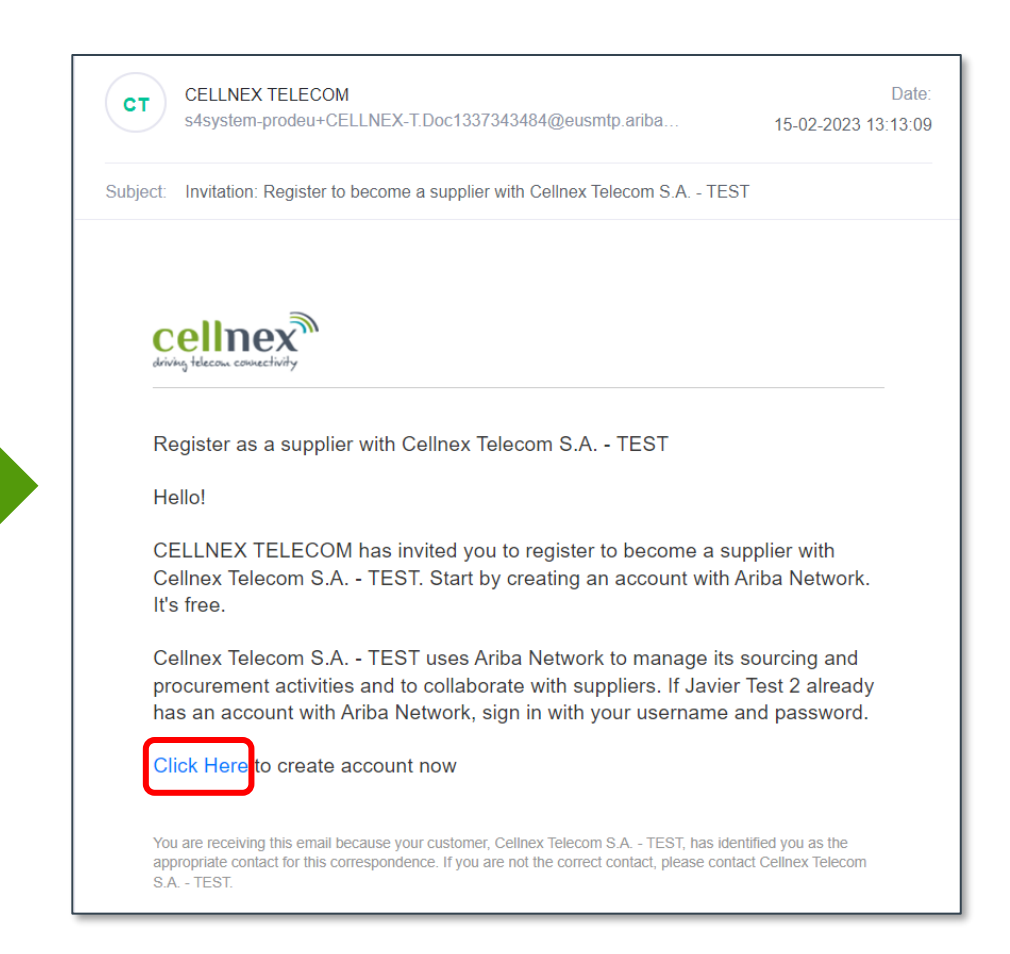

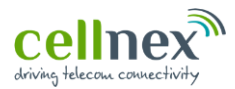

#### Supplier registration form – SIGN UP/LOG IN SAP ARIBA SUPPLIER ACCOUNT

#### Access to SAP Ariba Network: via Sign up or via Log in

If you have already a SAP Ariba Network account, click on *"Log in"* to access to the Registration form. If this is your first time, then you will need to click on *"Sign up"* in order to create an Ariba Supplier Account and continue with the registration process

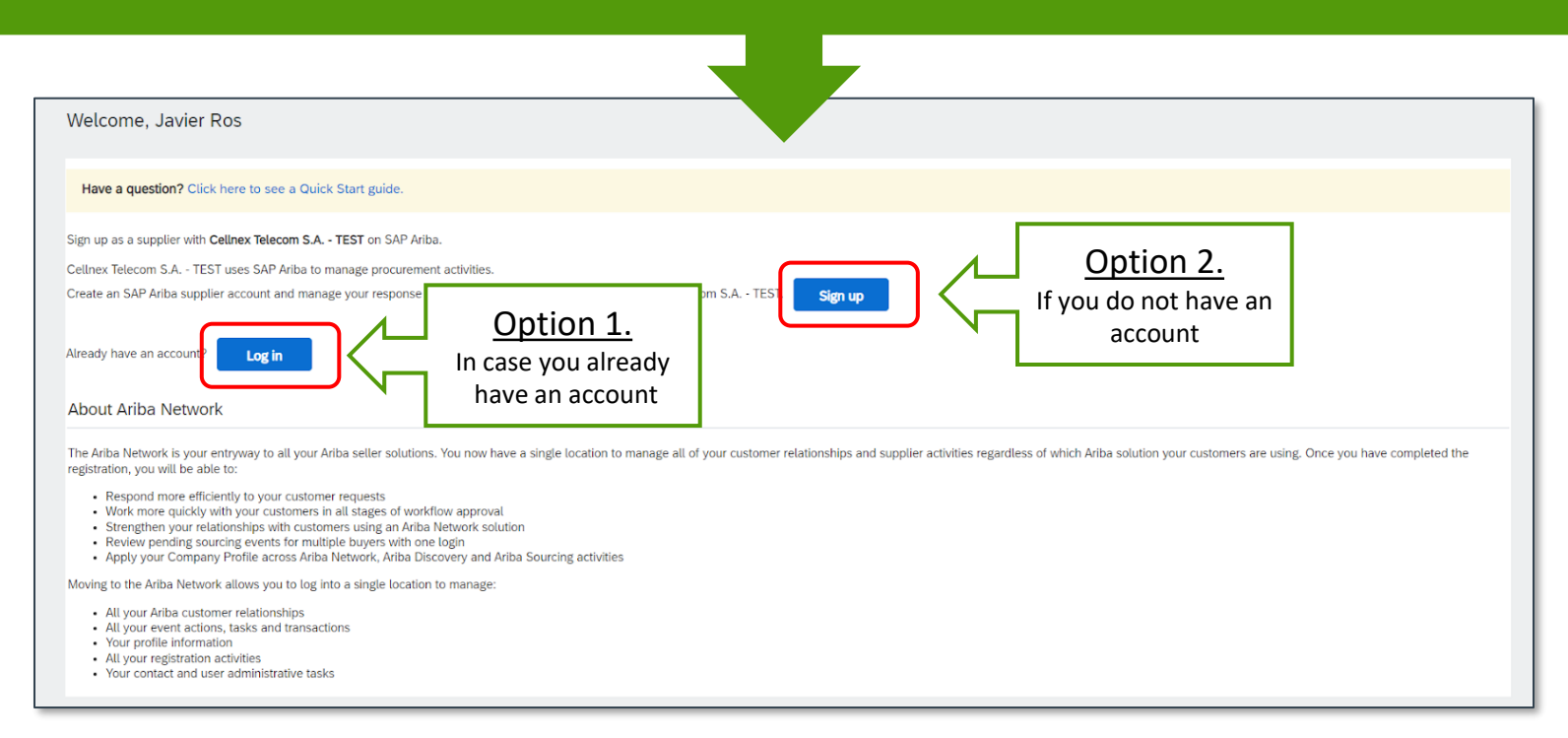

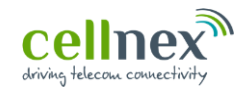

## Supplier registration form – CREATE ACCOUNT

#### 2 Access to SAP Ariba Network: via Log in

## Option 1: Log in in SAP Ariba

| Ariba Proposals and Que         | estionnaires 👻 | Standard Account                                        | Get enterprise account                                         | TEST MODE                                                                                                    | E 0 0 O                |
|---------------------------------|----------------|---------------------------------------------------------|----------------------------------------------------------------|----------------------------------------------------------------------------------------------------|------------------------|
| CELLNEX TELECOM S.A TEST        |                |                                                         |                                                                |                                                                                                    |                        |
| There are no matched postings.  |                | Welcome to the <b>Ar</b><br>service, and cost. <i>A</i> | ba Spend Management site.<br>Iriba, Inc. administers this site | This site assists in identifying world class suppliers who are market leaders in q<br>in an effort to ensure market integrity. | uality. Cellnex        |
|                                 |                | Home                                                    |                                                                |                                                                                                    |                        |
|                                 |                | Events                                                  |                                                                |                                                                                                    | =                      |
|                                 |                | Title                                                   | ID End Time ↓                                                  | Event Type                                                                                                    | Participated           |
|                                 |                |                                                         |                                                                | No items                                                                                                    |                        |
|                                 |                | Registration Que                                        | stionnaires                                                    |                                                                                                    | =                      |
| Click on "Supplier              | Ν              | Title                                                   |                                                                | ID End T                                                                                                    | ime↓ Status            |
| Registration Form"              | ration Form"   | )                                                       |                                                                |                                                                                                    |                        |
| in order to start               |                | SUPPLIER REGISTRA                                       | TION FORM                                                      | Doc1343135792 3/22                                                                                                    | 2/2023 2:39 AM Invited |
| filling in the<br>questionnaire |                | Qualification Que                                       | stionnaires                                                    |                                                                                                    | =                      |
|                                 |                | Title II                                                | D End Time ↓                                                   | Commodity Re                                                                                                    | gions Status           |
|                                 |                |                                                         |                                                                | No items                                                                                                    |                        |
|                                 |                |                                                         |                                                                |                                                                                                    |                        |

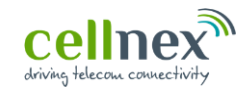

## Supplier registration form – CREATE ACCOUNT

2 Access to SAP Ariba Network: via Sign up

### Option 2: Creating a SAP Ariba Account

|                                            | Company information                                                                                                    |  |  |
|--------------------------------------------|----------------------------------------------------------------------------------------------------|--|--|
| Company<br>information                     | * Indicates a required field<br>Company Name*<br>Country/Region* United States [USA]<br>Address * [Line 1<br>Line 2<br>Line 3<br>Chy+<br>Zgy.*<br>Zgy.*                                                                                                    |  |  |
| B<br>User<br>account<br>information        | User account information  * Indicates a required field  Name: * Javier Res Emat: *                                                                                                    |  |  |
| C<br>Additional<br>business<br>information | Tell us more about your business         Product and Service Categories*       Enter Product and Service Categories         Ship-to or Service Location:*       Enter Ship-to or Service Location         Add       or         Tax ID:       Optional         DUN'S Number:       Optional         Ship-to dage to the Terms of Uxe         Inhor nead and ages to the Terms of Uxe         Inhority ages to the Terms of Uxe |  |  |

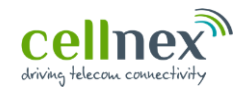

## Supplier registration form – CREATE ACCOUNT (1/3)

2 Access to SAP Ariba Network: via Sign up

## Creating a SAP Ariba Account

### Company information

Α

| Company information |                     |                                                                                                    |  |
|---------------------|---------------------|----------------------------------------------------------------------------------------------------|--|
|                     |                     | * Indicates a required field                                                                                                    |  |
| 1 Company Name:*    | Javier Test 2       |                                                                                                    |  |
| 2 Country/Region:*  | United States [USA] | If your company has more than one office, enter the main office address. You can enter more<br>addresses such as your shipping address, billing address or other addresses later in your company |  |
| 3 Address:*         | Line 1              | prome.                                                                                                    |  |
|                     | Line 2              |                                                                                                    |  |
|                     | Line 3              |                                                                                                    |  |
| 4 City:*            |                     |                                                                                                    |  |
| 5 State:*           | Alabama [US-AL] 🗸 🗸 |                                                                                                    |  |
| 6 Zip:*             |                     |                                                                                                    |  |

| 1 | Company name     | Company name will be inherited from supplier request                                                                                          |
|---|------------------|----------------------------------------------------------------------------------------------------|
| 2 | Country / Region | Supplier must choose between options provided. If supplier choose Spain or others, <i>Zip</i> field will change into <i>Postal Code</i> field |
| 5 | State            | Supplier must choose between options provided                                                                                                 |

All questions in Company information section are compulsory response

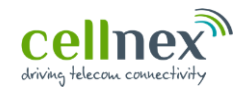

## Supplier registration form – CREATE ACCOUNT (2/3)

2 Access to SAP Ariba Network: via Sign up

## Creating a SAP Ariba Account

#### User account information

B

| User account information |                             |                                                                                                    |
|--------------------------|-----------------------------|----------------------------------------------------------------------------------------------------|
|                          |                             | * Indicates a required field                                                                                                    |
| 7 Name:*                 | Javier Ros                  | SAP Business Network Privacy Statement                                                                                                    |
| 8 Email:*                | gocase6073@mirtox.com       |                                                                                                    |
|                          | Use my email as my username |                                                                                                    |
| 9 Username:*             | test-gocase6073@mirtox.com  | Must be in email format(e.g.john@newco.com) (i)                                                                                                    |
| 10 Password:*            | Enter Password              | Passwords must contain a minimum of eight characters including upper and lower case letters, numeric digits, and special characters. ①                                                                               |
|                          | Repeat Password             |                                                                                                    |
| 11 Language:             | English ~                   | The language used when Ariba sends you configurable notifications. This is different than your<br>web b                                                                                                    |
| 12 Email orders to:*     | gocase6073@mirtox.com       | Customers may send you their orders through Ariba Network. To send orders to multiple<br>contacts in your organization, create a distribution list and enter the email address here. You<br>can change this anytime. |

| 8 Email            | This email will be inherited from supplier request                                                                                  |
|--------------------|----------------------------------------------------------------------------------------------------|
| 9 Username         | This fields must be an email. By default, this will be inherited from supplier request                                              |
| 11 Language        | Although this field is not compulsory, it is preferable that supplier choose in which language wants to receive Ariba notifications |
| 12 Email orders to | By default, this email will be inherited from supplier request                                                                      |

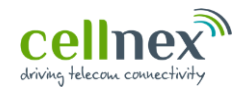

## Supplier registration form – CREATE ACCOUNT (3/3)

2 Access to SAP Ariba Network: via Sign up

Creating a SAP Ariba Account

### c Additional business information

| 13     Product and Service Categories:*       14     Ship-to or Service Locations:*                                                                                                    | Inter Product and Service Categories Add -or- Browse Add -or- Browse Add -or- Browse                                                                                                    | <b>1.</b><br>Before creating the account<br>and continuing the process,                                                     |
|----------------------------------------------------------------------------------------------------|----------------------------------------------------------------------------------------------------|----------------------------------------------------------------------------------------------------|
| 15     Tax: ID:       16     DUNS Number:       1     Ihave read and agree to the Terms of Use       1     Ihereby agree that SAP Business Network will make p       Please see the SAP Business Network Privacy Statemy                                                                                 | ptional       Enter your nine-digit Company Tax ID number.         rptional       Enter the nine-digit Company Tax ID number.         rptional       appended with "-T" in test account. ①         ts of my (company) information accessible to other users and the public based on my role within the SAP Business Network and the applicable prot to learn how we process personal data. | COUNS number is you must accept that you have read and agree Terms of Use as well as SAP Business Network Privacy Statement |
| Product / Se                                                                                                    | Vice & Locations                                                                                                    | Cancel <b>2.</b><br>Then you click on                                                                                       |
| Search Brows<br>Search Brows<br>With the product and Service Categories Data for what you were load and disk the * ban. Lawer lead and and search and generate and service Categories Data for what you were loading for "by Search<br>product & Friding Stachmary > 1 1 1 1 1 1 1 1 1 1 1 1 1 1 1 1 1 1 | n outgebre an digetyed after proc.05.8 a product and service outgebry. CDA OF to save your changes.                                                                                                    |                                                                                                    |

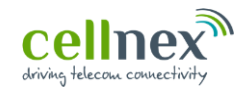

## **3** Fill in *Registration Form*

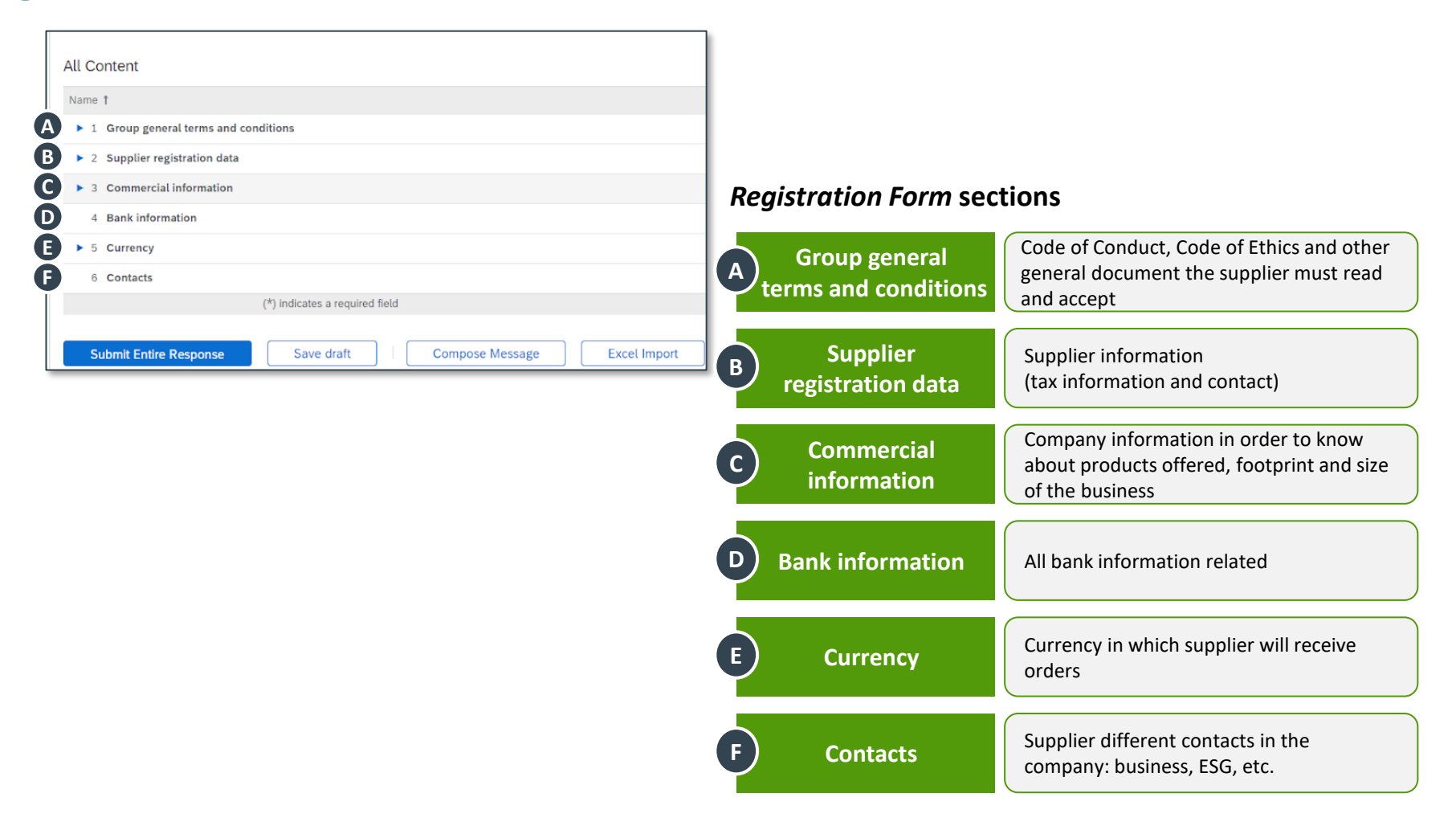

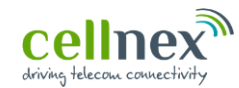

#### **3** Fill in *Registration Form*

Α

#### ) Group general terms and conditions

| I Group general terms and conditions                                                                                    |                                                            | The Group's General Terms and                               |
|----------------------------------------------------------------------------------------------------|------------------------------------------------------------|-------------------------------------------------------------|
| 1.1 I confirm that our company is not subject to any International Legal Sanctions 🗟 References 🗸                       | * Yes                                                      | Conditions are mandatory                                    |
| 1.2   acknowledge that   have read and agree to Cellnex Code of Conduct.                                                | * Yes                                                      | suppliers                                                   |
| 1.3 I acknowledge that I have read and agree to Cellnex Procurement Policy.                                             | * Yes                                                      | Content                                                     |
| 1.4 I acknowledge that I have read and agree to Cellnex Code of Ethics.                                                 | * Yes                                                      |                                                             |
| 1.5 I acknowledge that I have read and understood Data Protection Information 🛅 References 🗸                            | * Yes                                                      | 1.1 International Legal Sanctions                           |
| 1.6 Lacknowledge that I have read and understood Guide for the classification of information                            | * Yes                                                      |                                                             |
| 1.7 I acknowledge that I have read and agree Responsibilities of users regarding Information Security<br>■ References ✓ | * Yes                                                      | 1.2 Cellnex Code of Conduct                                 |
| 1.8 Report to CDP? (Carbon disclosure project)                                                                          | * Unspecified 🗸                                            | 1.3 Cellnex Procurement Policy                              |
| 1.9 Report to ECOVADIS?                                                                                                 | * Unspecified 🗸                                            |                                                             |
|                                                                                                    | $\wedge$                                                   | Cellnex Code of Ethics                                      |
|                                                                                                    |                                                            | 1.5 Data Protection Information                             |
|                                                                                                    | For these type of questions, and                           | Guide for the classification of Information                 |
|                                                                                                    | depending on your<br>situation, you must<br>answer between | Responsibilities of users<br>regarding Information Security |
|                                                                                                    | possible responses<br>provided: "Yes"/"No"                 | 1.8 Report to CDP                                           |
| All questions in Group general terms and conditions sec                                                                 | tion are compulsory respons                                | L 1.9 Report to ECOVADIS                                    |

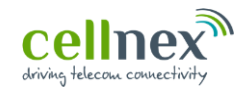

#### **3** Fill in *Registration Form*

#### **B** Supplier registration data

| ▼ 2 Supplier registration data                              |
|-------------------------------------------------------------|
| 2.1 Supplier full legal name                                |
| 2.2 Are you a company or an independent professional?       |
| 2.3 Supplier business name (i)                              |
| 2.4 DUNS number (i)                                         |
| 2.5 V.A.T. / Tax number                                     |
| 2.6 Please, attach your Tax Hard Copy                       |
| 2.7 Address                                                 |
| 2.8 Country prefix telephone                                |
| 2.9 Telephone number                                        |
| 2.10 E-mail address for general contact and purchase orders |

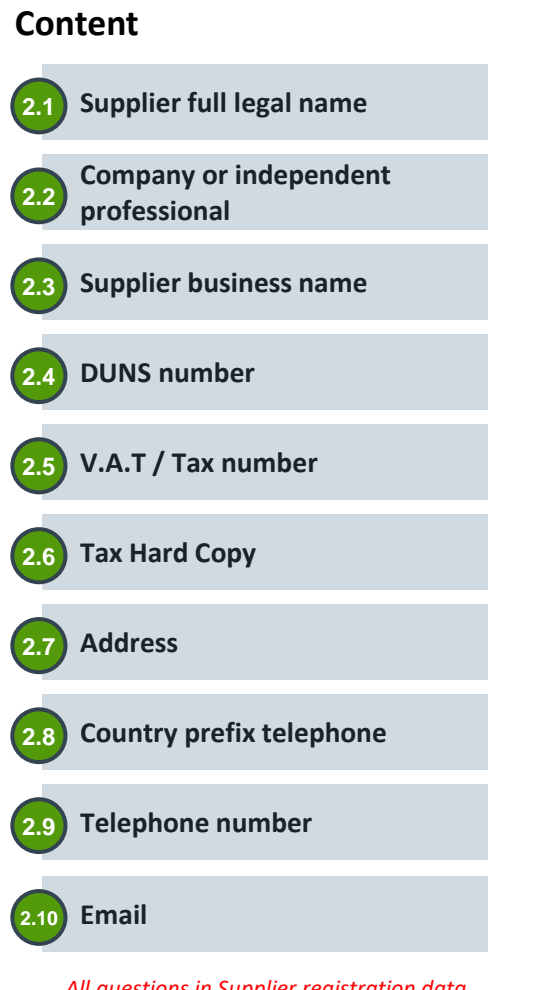

All questions in Supplier registration data section are compulsory response

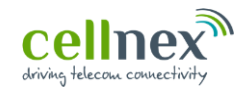

#### **3** Fill in *Registration Form*

B

### ) Supplier registration data

| 2.1 Supplier full legal name                          | * Ann                                        |
|-------------------------------------------------------|----------------------------------------------|
| 2.2 Are you a company or an independent professional? | * Unspecified V                              |
| 2.3 Supplier business name (i)                        | * Unspecified                                |
| 2.4 DUNS number (i)                                   | Independent professional (Freelance) Company |
|                                                       | * Country/Region: Spain (ES)                 |
| 2.5 V.A.T. / Tax number                               | Tax Name TaxType Tax Number                  |
|                                                       | Spain: VAT Registration Number Organization  |
|                                                       | Spain: NIF Number Organization               |

| 2.1 Supplier full legal name            | Company name the same as it is written on your Tax Identification Card                                                                                                    |
|-----------------------------------------|----------------------------------------------------------------------------------------------------|
| 2.2 Company or independent professional | You must select "independent professional" if you are freelance                                                                                                    |
| 2.3 Supplier business name              | Your commercial name. Trade name by which your company is known                                                                                                    |
| 2.4 DUNS number                         | Business unique number identifier                                                                                                    |
| 2.5 V.A.T / Tax number                  | Country selection.<br>NIF Number: NIF without spaces or special characters and in capital letters<br>VAT Registration Number: NIF adding the initials of the country at the beginning; no<br>spaces or special characters and in upper case |

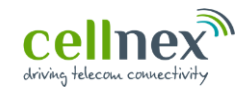

#### **3** Fill in *Registration Form*

#### **B** Supplier registration data

| 2.6 Please, attach your Tax Hard Copy       *Attach a file         *Show More       Street:       0       0         Street 2:       0       0       0         2.7 Address       District:       0       0                                                                                                    |                                                             |                                                                        |
|----------------------------------------------------------------------------------------------------|-------------------------------------------------------------|------------------------------------------------------------------------|
| *Show More Street:                                                                                                    | 2.6 Please, attach your Tax Hard Copy                       | *Attach a file                                                         |
| Street:     ①     ①       2.7 Address     ①     ①       District:     ①     ①                                                                                                    |                                                             | *Show More                                                             |
| 2.7 Address     Street 2:     ①       District:     ①                                                                                                    |                                                             | Street:                                                                |
| 2.7 Address     Street 3:     ①       District:     ①                                                                                                    |                                                             | Street 2:                                                              |
| 2.7 Address District:                                                                                                    | 27. 4/4/                                                    | Street 3:                                                              |
|                                                                                                    | 2.7 Address                                                 | District:                                                              |
| Postal Code: (i) City: * (i) (i)                                                                                                    |                                                             | Postal Code: City: *                                                   |
| Country/Region: (no value) (in value) (in va |                                                             | Country/Region: (no value) (1) State/Province/Region: * (no value) (1) |
| 2.8 Country prefix telephone (no value)                                                                                                    | 2.8 Country prefix telephone                                | * Unspecified V<br>Afghanistan (AF)                                    |
| 2.9 Telephone number * Aland Islands (AX)                                                                                                    | 2.9 Telephone number                                        | Aland Islands (AX)                                                     |
| 2.10 E-mail address for general contact and purchase orders * Albania (AL)                                                                                                    | 2.10 E-mail address for general contact and purchase orders | * Albania (AL)                                                         |

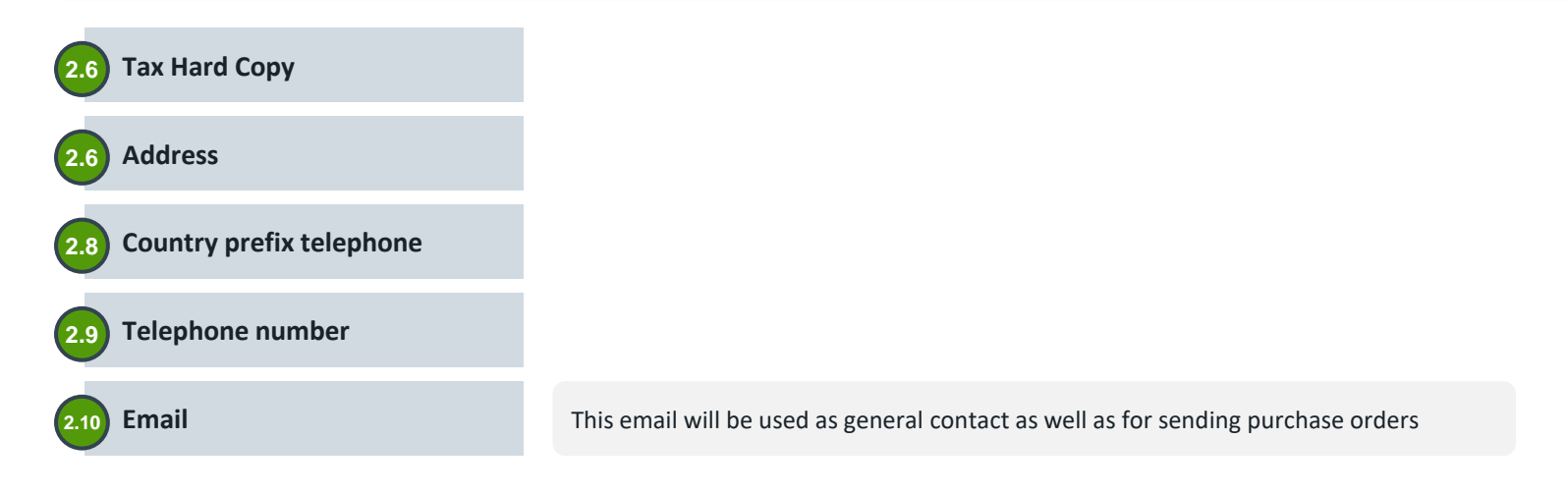

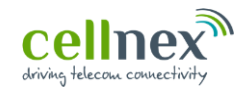

#### **3** Fill in *Registration Form*

#### **Commercial information** С 3 Commercial information **Offered services / products** 3.1 \*(select a value) [ select ] 3.1 Offered services / products Multiple choice response. This will help Cellnex to know Austria more in detail your catalog of products and services for France potential purchases Ireland Regions where supplier will provide services / Italy 3.2 goods Netherlands Portugal You must select the country of the company where you 3.2 Select the region/s where you will provide services / products will perform the service or deliver the products Spain Switzerland United Kingdom Countries from which the service is provided Denmark Multiple choice response. This will help Cellnex to know Sweden more in detail your footprint and if it is possible to Poland provide to more Cellnex regions \*(select a value) [ select ] 3.3 Countries from which the service is provided **Turnover value** 3.4 Turnover value (€) Unspecified $\sim$ Unspecified 3.4 Unspecified 3.5 Number of employees Unspecified 🗸 Helps Cellnex to know your company < 50.000€ size 50.000€ - 200.000€ 200.000€ - 500.000€ Number of employees 500.000€ - 1.000.000€ 1.000.000€ - 5.000.000€ > 5.000.000€ Helps Cellnex to know your company

size

All questions in Commercial information section are compulsory response

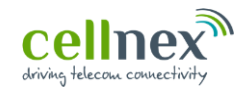

#### **3** Fill in *Registration Form*

D

#### ) Bank information

office, without spaces or special characters,

it can be extracted from the IBAN code

| All Content > 4 Bank information        |                          |                |                                                               |  |
|-----------------------------------------|--------------------------|----------------|---------------------------------------------------------------|--|
| Bank information (1)                    |                          |                |                                                               |  |
| Name 1                                  |                          |                |                                                               |  |
| <ul> <li>Bank information #1</li> </ul> |                          |                |                                                               |  |
|                                         | * Bank Type:             | Domestic 🗸     |                                                               |  |
| 4.1 Bank account                        | Country/Region:          | Spain          | Choose Value for Country/Region                               |  |
|                                         | Account Holder Name:     |                | Name   Search                                                 |  |
|                                         | IBAN Number:             |                | Alghanistan Select<br>Aland Islands Select                    |  |
|                                         | SWIFT Code:              |                | Algeria Select American Samoa Select                          |  |
|                                         | Bank Control Key:        | No Choice 🗸    | Angola Select<br>Anguila Select                               |  |
| 4.2 Attach the certificate of owner     | ship of the bank account | ∗Attach a file | Antarctica Select Antigua and Barbuda Select Argentina Select |  |
|                                         |                          |                | Armenia Select<br>Aruba Select                                |  |
| Bank Control Key                        |                          |                | Australia Select<br>Austria Select                            |  |
| ,                                       |                          |                | Azerbaijan Select<br>Bahamas Select                           |  |
|                                         |                          |                |                                                               |  |
| The bank code is the bank c             | ode and bank             |                | Done                                                          |  |

#### Bank Type

You must choose between "Domestic" or "Foreign"

#### **Country / Region**

Country where the bank account is established

#### **Account Holder Name**

Account holder's name. It can be a natural or legal person

#### **IBAN Number**

 $\cdots$ 

This field will appear once "Country/Region" field is selected

Having IBAN, you only need to fill in Bank type, Country region, and IBAN Number

The IBAN code must not contain spaces or special characters

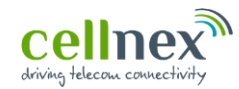

#### **3** Fill in *Registration Form*

#### **D** Bank information

| 4.3 This bank account will be used for whole Cellnex Group                      | * Yes 🗸                                                                                                    |
|---------------------------------------------------------------------------------|----------------------------------------------------------------------------------------------------|
| 4.3.1 Do you have the credit assigned to a third party in this bank account?    | * Yes V Depending on the                                                                                                    |
| 4.3.1.1 Attach the documentation of the loan assignment signed before a notary. | *Attach a file answer, additional question will appear                                                                                                    |
| 4.3 This bank account will be used for whole Cellnex Group                      | * No ~                                                                                                    |
| 4.3.2 Select region/s where this bank account applies.                          | <ul> <li>Austria</li> <li>France</li> <li>Ireland</li> <li>Italy</li> <li>Netherlands</li> <li>Portugal</li> <li>Spain</li> <li>Switzerland</li> <li>United Kingdom</li> <li>Denmark</li> <li>Sweden</li> <li>Poland</li> </ul> |
| 4.3 Bank account for whole Group Yes 4.31 Third p                               | arty assigned in the bank<br>t                                                                                                    |
| No (4.3.2) Region applies                                                       | s where bank account                                                                                                    |

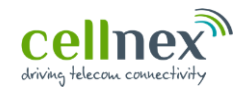

#### Fill in Registration Form 3

Ε

#### Currency 5 Currency 5.1 Select currency in which you want to receive our orders [GBP] Pound sterling $\sim$ [EUR] Euro [GBP] Pound sterling [USD] United States dollar [CHF] Swiss franc [JPI] Japanese yen [PLN] Polish zloty [SEK] Swedish krona [DKK] Danish krone You must select the currency in which Other you will receive Cellnex orders

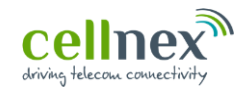

## Supplier registration form – REGISTRATION FORM

#### **3** Fill in *Registration Form*

) Contacts

F

| Contacts (1)  Contacts A  Control Contacts A  Control Contacts A  Control Contacts A  Control Contacts A  Control Contacts A  Control Contacts A  Control Contacts A  Control Contacts A  Control Contact A  Control Contact A  Control Contact A  Control Contact A  Control Contact A  Control Contact A  Control Contact A  Control Control | 6 Contacts                                                                                                    | Add Contacts (0) | ( | <b>1.</b> Click on " <i>Add contacts</i> "                                                                                                    |
|----------------------------------------------------------------------------------------------------|----------------------------------------------------------------------------------------------------|------------------|---|----------------------------------------------------------------------------------------------------|
| Poston       *         Enal address       *         Phone       *         Peaton       *         Peaton       *                                                                                                    | Contacts (1) Name †  Country ③  Country ④  Technical contact  Full name                                                                                                    | Unspecified V    | < | <b>2.</b> You will need to choose before " <i>Country</i> " in order to clarify where the contacts come from                                                                                                    |
| Full name   Position   Email address   Phone   ESG contact (Environmental, Social and Governance)   Full name   Position   Email address   Phone                                                                                                    | Position *  Position *  Financial contact  Full name *  Position *  Position * |                  |   | <ul> <li>3. Cellnex needs to collect different supplier contact details, therefore it is mandatory to complete all relevant information about the following contacts in the company:</li> <li>Technical contact</li> </ul> |
| Full name     Image: Constraint of the second of the second                            | Full name  Full name   |                  |   | <ul> <li>Financial contact</li> <li>Business contact</li> <li>ESG contact</li> </ul>                                                                                                    |
| 4 It is possible to add additional                                                                                                    | Full name       *         Position       *         Email address       *         Phone       *                                                                                                    |                  |   | 4 It is possible to add additional                                                                                                    |

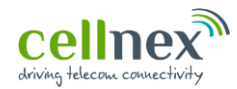

## 4 Submit *Registration Form*

|                       | All Content                 |                                                                                                    |                         |                   |
|-----------------------|-----------------------------|----------------------------------------------------------------------------------------------------|-------------------------|-------------------|
|                       | Name 1                      |                                                                                                    |                         |                   |
|                       | ▶ 1 Group general terms and | l conditions                                                                                                    |                         |                   |
|                       | 2 Supplier registration dat | a                                                                                                    | ✓ Submit this response? |                   |
| Once you have         | ▶ 3 Commercial information  |                                                                                                    | Click OK to submit.     |                   |
| completed all the     | 4 Bank information          |                                                                                                    | OK Cancel               |                   |
| information, click on | ▶ 5 Currency                |                                                                                                    |                         |                   |
| "Submit entire        | 6 Contacts                  |                                                                                                    |                         |                   |
| response"             |                             | (*) indicates a required field                                                                                                    |                         |                   |
|                       | Submit Entire Response      | Save draft Compose Message Exc.                                                                                                    | el Import               |                   |
|                       | Submit Entire Response      |                                                                                                    | et import               |                   |
|                       | _                           |                                                                                                    |                         |                   |
|                       |                             | npose New Message                                                                                                    |                         | Desktop File Sync |
|                       | $\neg$ $\sqcup$             | From: TEST Javi (Javier ros)                                                                                                    |                         |                   |
|                       |                             | To: Project Team Subject: Constraints of the Service and the Service statements of the Service statements of the Service statementstatements of the Service statementstatement |                         |                   |
|                       |                             | Attachments: Attach a file                                                                                                    |                         |                   |
| 2.                    |                             | B / U  ∃  ∃ [-sta - ▼ -fot - ▼ A △ ∂                                                                                                    |                         |                   |
| When submitting       | he 🗌 🔪 📗                    |                                                                                                    |                         |                   |
| questionnaire you     | can                         |                                                                                                    |                         |                   |
| compose a messa       | ge 🗖 🗌                      |                                                                                                    |                         |                   |
| for Cellnex           |                             |                                                                                                    |                         |                   |
|                       |                             |                                                                                                    |                         |                   |
|                       |                             |                                                                                                    |                         |                   |
|                       |                             |                                                                                                    |                         |                   |
|                       |                             |                                                                                                    |                         | Send Cancel       |

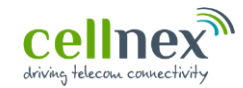

#### YOU HAVE COMPLETED YOUR SUPPLIER REGISTRATION IN SLP! THANK YOU VERY MUCH FOR YOUR HELP

If you have not been able to successfully complete the supplier registration or you want to send us any comments or questions, you can contact us by email:

Suppliers.ariba@cellnextelecom.com

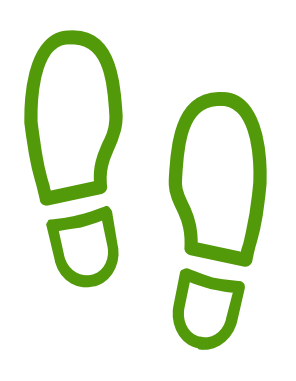

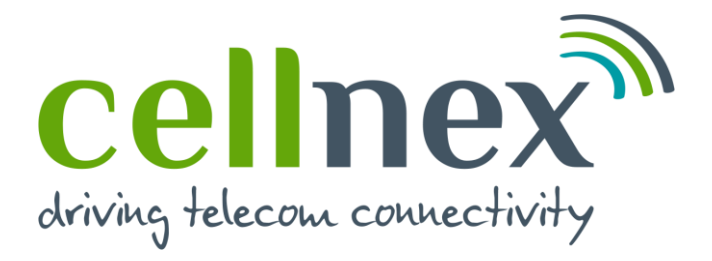

# THANK YOU FOR YOUR COOPERATION